# 中期市科学技术协会

常科协〔2023〕3号

# 关于开展 2023 年度常州市龙城英才计划 -青年科技人才托举工程资助培养对象 选拔推荐工作的通知

各辖市、区委人才办、科协,常州经开区党工委人才办、科协, 各市级学(协、研究、促进)会,各高校科协,各有关单位:

根据《常州市龙城英才计划-青年科技人才托举工程实施办 法》(常科协〔2020〕63号),现将开展2023年度常州市龙城英 才计划-青年科技人才托举工程(以下简称托举工程)资助培养 对象选拔推荐工作有关事项通知如下:

-1 -

#### 一、资助名额及标准

2023年度资助对象为 30 名,每人资助 2 万元人民币,实施 时间从 2023年6月1日到 2025年5月31日,为期 2 年。鼓励 受资助人员所在单位和推荐单位分别给予相应的配套资助。

#### 二、申报条件

申请人要认真学习贯彻习近平新时代中国特色社会主义思想和党的二十大精神,坚定捍卫"两个确立"、坚决做到"两个维护";自觉践行"爱国、创新、求实、奉献、协同、育人"的新时代科学家精神;在我市从事自然科学研究、工程技术开发、科技成果转化的青年科技工作者。同时,应具备以下条件:

(一)年龄在35周岁以下(1988年6月30日以后出生);

(二)学术技术水平在市内同行中具备一定优势,在所在学科(专业)领域具有较大发展潜力;

(三)社会保险在常州交纳一年以上者;

(四)未曾入选本资助项目或其他市级人才计划项目。

#### 三、推荐名额

(一)各辖市、区和常州经开区推荐候选人不超过10名;

(二)市科协所属学会、协会、促进会、研究会推荐候选人不超过5名;

(三)在常本科院校推荐候选人不超过5名,高职类院校(含 技师学院)推荐候选人不超过3名;

(四)科研院所推荐候选人不超过3名;

-2 -

(五)市卫健委直属医院推荐候选人不超过3名。

#### 四、推荐程序

(一)托举工程资助培养人选的选拔推荐,坚持重条件质量、看发展潜力,按照"公开、平等、竞争、择优"的原则实施;

(二)各辖市、区和常州经开区推荐人选由科协与党委人才 办会商确定,其他单位推荐人选需经党委(党组)会议、理事会 (常务理事会)审议确定;

(三)市科协组织专家评审组,对推荐人选进行专项评审; 评审结果经市委人才办主任会议审定后向社会公示,最后发文确 定资助人选。

#### 五、经费资助使用范围

资助经费用于被托举人学术成长过程中所发生的各项直接 支出,主要包括:

(一)出国(境)参加国际性会议、国际交流合作项目、短期培训差旅费、注册费等相关支出;

(二)在核心期刊发表文章,出版自然科学范围内的原创性科技、科普类著作等相关支出;

(三)开展课题研究和技术攻关的相关直接支出。

#### 六、报送材料内容及要求

网络申报,各单位点击常州市科学技术协会官网(http://www.czkjst.org/)中的"网上办事大厅"图标,在"常州市科协项目申报平台"页面中选择对应身份注册登录(详见附件2),

初审单位账号、密码向市科协学会部领取,具体操作见附件3。 需上传附件材料包括:候选人重要科技奖项获奖证书;发明专利 证书及其实施情况;代表性的论文和著作及评述等。网络申报 提交至系统的截止时间为2023年3月10日。同时,报送常州市 龙城英才计划-青年科技人才托举工程资助培养项目申报书1份, 从网络申报系统打印后签字盖章;保密审查证明1份,由候选人 所在单位盖章出具。书面材料请于2023年3月13日前报送。

联系方式: 张淑波、方轶、张海根, 86619602 通信地址: 常州市大庙弄 32 号, 邮编: 213003 电子邮箱: 13912335680@qq.com

- 附件: 1. 常州市龙城英才计划-青年科技人才托举工程资助培 养项目申报书
  - 2. 2023年度常州市龙城英才计划-青年科技人才托举 工程操作手册
  - 2023年度常州市龙城英才计划-青年科技人才托举 工程初审单位操作手册

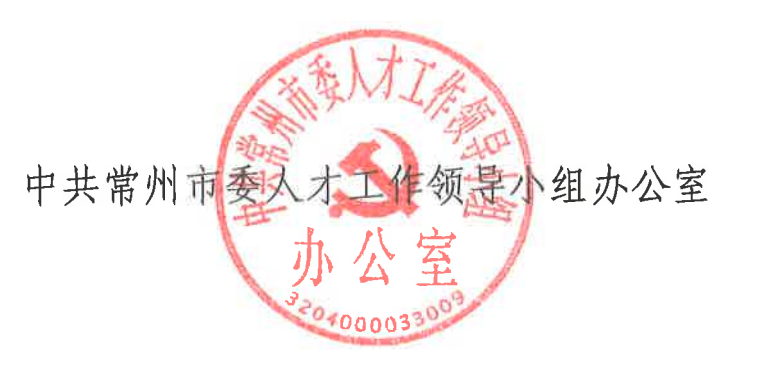

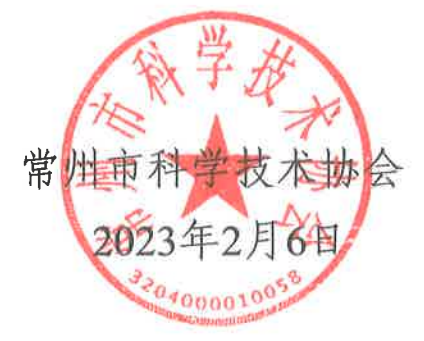

- 4 -

# 常州市龙城英才计划-青年科技人才 托举工程资助培养项目申报书

| 姓   | 名 |  |
|-----|---|--|
| 一级学 | 科 |  |
| 研究方 | 向 |  |
| 所在单 | 位 |  |
| 推荐单 | 位 |  |

中共常州市委人才工作领导小组办公室

## 常州市科学技术协会

2023年2月

## 填表说明

1. 姓名:填写申报人姓名。

工作单位:填写申报人人事关系所在单位,应为法人单位。

专业技术职务:应填写具体的职务,如"副教授""副研究员""副主任医师"、"讲师"等,请勿填写"副高"、"中级"等。

 4. 一级学科、二级学科、研究方向、申报类别:请根据所 从事的科研活动认真填写,评审时将按申报类别、学科、研究方 向进行编组。

5. 工作单位及行政职务:属于内设机构职务的应填写具体 部门。

6. 声明: 由申报人对全部附件材料审查后签字。

7. 工作单位意见:由申报人人事关系所在单位填写,加盖单位公章。意见中应明确写出是否同意推荐。申报人人事关系所在单位与实际就职单位不一致的,实际就职单位应同时签署意见并盖章。

8. 推荐单位意见:须由负责人签字并加盖单位公章,意见
 中应明确写出是否同意推荐。

| 一、个  | 人信息                  |                  |          |            |              |       |
|------|----------------------|------------------|----------|------------|--------------|-------|
| 姓名   |                      | 性 别              |          |            |              |       |
| 出生年月 |                      | 民 族              |          |            |              |       |
| 学历   |                      | 学 位              |          |            |              | 照片    |
| 出生地  |                      | 政治面貌             | Ē        |            |              |       |
| 身份证号 |                      |                  |          |            |              |       |
| 一级学科 |                      |                  |          |            | 级学科          |       |
| 研究方向 |                      |                  |          | 专业         | 技术职务         |       |
| 申报类别 | □自然科学研究<br>□科技成果转化   | □工程<br>□其他       | 技术       | 、开发        | □自然科学        | 学研究医学 |
| 单位性质 | □政府机关 □高<br>□国有企业 □民 | 「等院校 [<br>「营企业 [ | □科<br>□外 | 研院所<br>资企业 | □其他事业<br>□其他 | 单位    |
| 是否   | 入选过本资助项目或            | 成市级人才计           | 划        | (项目)       |              |       |
| 手 机  |                      |                  |          | 电          | 子邮箱          |       |
| 通信地址 |                      |                  |          |            |              |       |

## 二、主要学历(从大专或大学填起)

| 起止年月 | 校(院)及系名称 | 专业 | 学位 |
|------|----------|----|----|
|      |          |    |    |
|      |          |    |    |
|      |          |    |    |

## 三、工作经历

| 起止年月 | 工作单位 | 职务、职称 |
|------|------|-------|
|      |      |       |
|      |      |       |
|      |      |       |

— 7 —

| 序号 | 获奖时间 | 奖项名称 | 奖励等级(排名) |
|----|------|------|----------|
| 1  |      |      |          |
| 2  |      |      |          |
| 3  |      |      |          |
| 4  |      |      |          |
| 5  |      |      |          |
| 6  |      |      |          |

#### 四、主要获奖情况(不超过6项)

## 五、代表性论文、专利、专著情况

请列出有代表性的,以"第一作者"或"通讯作者"公开发表、出版的论文、专著,以及发明 专利等信息。论文须注明论文名称、发表刊物名称、发表日期、刊物影响因子等信息;专著须 注明专著名称、出版单位、出版年份等信息。总数不超过8篇(本)。

## 六、从事科研情况

重点填写在研的科研项目情况。不超过1000字。

— 9 —

#### 七、资助培养期内个人计划与预期目标

包括拟开展科学技术研究计划安排、实施进度、阶段性科技成果和经济社会效益以及预期 目标,限 800 字。

|  | 本人对以上全部内容进行了审查, | 对其客观性和真实性负责。 |
|--|-----------------|--------------|
|--|-----------------|--------------|

候选人签名:

年 月 日

— 10 —

声

明

| 实施阶段 | 目标内容 | 时间跨度 |
|------|------|------|
| 第一阶段 |      |      |
| 第二阶段 |      |      |
| 第三阶段 |      |      |
| 第四阶段 |      |      |

## 八、项目计划进度及阶段目标

## 九、经费支出预算

| 序号 | 支出内容 | 金 额<br>(万元) | 测算说明 |
|----|------|-------------|------|
| 1  |      |             |      |
| 2  |      |             |      |
| 3  |      |             |      |
| 4  |      |             |      |
| 5  |      |             |      |

| 十、推荐、评审、审批意见 |  |
|--------------|--|
|--------------|--|

|     | 由申报人人事关系所在单位对申报人政治表现、廉洁自律、道   | 德品  | 行、学 | 术科研成 |
|-----|-------------------------------|-----|-----|------|
|     | 就和发展潜力等方面出具意见,并对《推荐书》及附件材料的真实 | 性及消 | 步密情 | 况进行审 |
|     | 核,限100字以内。                    |     |     |      |
| 工作  |                               |     |     |      |
| 单位  |                               |     |     |      |
| 意见  |                               |     |     |      |
|     | (单位盖章)                        |     |     |      |
|     |                               | 年 . | 月   |      |
|     | 填写对申报人的德才评价及资助培养建议,限 100 字以内。 |     |     |      |
|     |                               |     |     |      |
|     |                               |     |     |      |
| 推荐  |                               |     |     |      |
| 单位  |                               |     |     |      |
| 意见  |                               |     |     |      |
|     |                               |     |     |      |
|     | 负责人签字: (盖章)                   |     |     |      |
|     |                               | 年   | 月   | 日    |
|     |                               |     |     |      |
|     |                               |     |     |      |
| 市人  |                               |     |     |      |
| 才办  |                               |     |     |      |
| 市科协 |                               |     |     |      |
| 审批  |                               |     |     |      |
| 意见  |                               |     |     |      |
|     | (盖章) (盖章)                     |     |     |      |
|     | 年 月 日                         | 年   | 月   | 日    |

## 2023 年度常州市龙城英才计划-青年科技人才 托举工程操作手册

1. 打开浏览器,输入网址(http://czkx.kycloud.cn/new/login) 进入登录入口,建议用谷歌浏览器。

2. 申报者首次登陆点击"立即注册",注册申报帐号。

| <b>密码登录</b> 免密码登录 |
|-------------------|
|                   |
| 请输入账号或手机号         |
|                   |
| 记住密码              |
| 立即登录              |
|                   |

项目申报用户注册,填写手机以及基本信息,填写完成后点击"提交"按钮。

| ①<br>手机验证  |                                                                                                 |                                                                                                    | 息            | 3<br>完善用户信息                             |
|------------|-------------------------------------------------------------------------------------------------|----------------------------------------------------------------------------------------------------|--------------|-----------------------------------------|
|            | 请输入                                                                                             | 手机号                                                                                                    |              |                                         |
|            | 0                                                                                               | 点击按钮开始智能                                                                                                    | 检证           |                                         |
|            | 请输入                                                                                             | 验证码                                                                                                    | 获取验证码        |                                         |
|            |                                                                                                 | 注册                                                                                                    |              |                                         |
|            |                                                                                                 | 注册即代表同意《注<br>已有账号,立即                                                                                                    | ·册协议》<br>P登录 |                                         |
|            |                                                                                                 |                                                                                                    |              |                                         |
| 〔<br>手机    | <b>)</b><br>                                                                                    |                                                                                                    | L .          |                                         |
| 〔<br>手机    | )<br>金证<br>用户头像:                                                                                | 2<br>完善账号信息                                                                                                    | . :          | <br>完善用户信息                              |
| €<br>∓tua  | 会证<br>用户头像:<br>"用户姓名:                                                                           | ② 完善账号信息 ③ ③ ③ ③ 前給入                                                                                                    | L .          | <ol> <li>③</li> <li>完善用户信息</li> </ol>   |
| ()<br>≢403 |                                                                                                 | ②<br>完善账号信息                                                                                                    | L            | <ol> <li>①</li> <li>完善用户信息</li> </ol>   |
| ()<br>∓#13 | <ul> <li>命证</li> <li>用户头像:</li> <li>*用户姓名:</li> <li>性别:</li> <li>生日:</li> <li>*所廣地区:</li> </ul> | <ul> <li>②</li> <li>完善账号信息</li> <li>③</li> <li>③</li> <li>⑤</li> <li>労</li> <li>○</li> <li>女</li> <li>画     <li>通送料印期     <li>请选择     </li> </li></li></ul> |              | <ol> <li>(3)</li> <li>完善用户信息</li> </ol> |

— 14 —

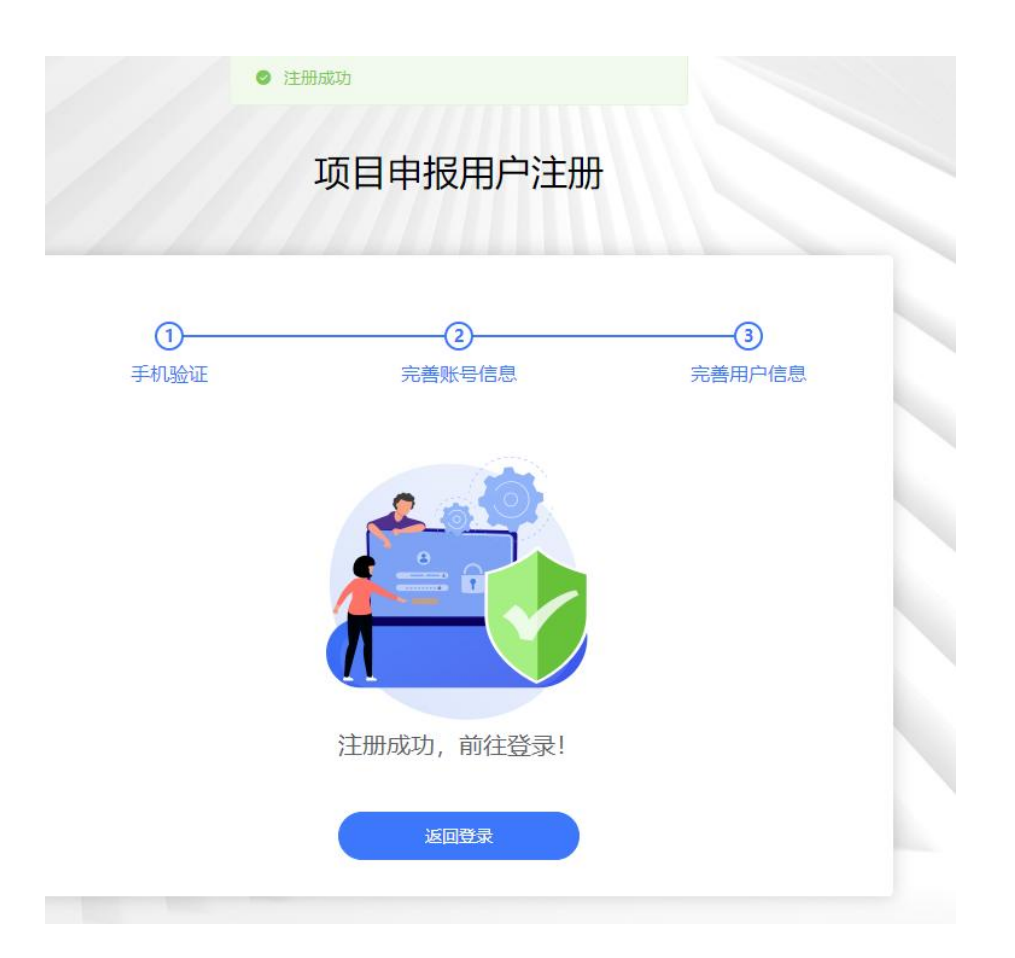

项目申报用户注册成功后输入帐号密码或手机验证码方式进行登陆。进入后台查看当前"可申报项目",点击右边"申报"按钮,选择对应初审单位,开始填报。

| 項目申服 | 申报列表 |      |                    |      |      |      |                       |               |      |      |    |      |
|------|------|------|--------------------|------|------|------|-----------------------|---------------|------|------|----|------|
|      | Br   | 申报项目 |                    |      |      |      |                       |               |      |      |    | 历史项目 |
|      |      | 瘴号   | 项目名称               | 申报名称 | 中服时间 |      | 结顷时间                  | 申报提交时间        |      | 发布状态 | 操作 |      |
|      |      |      |                    |      |      | 智无数据 |                       |               |      |      |    |      |
|      |      |      |                    |      |      |      |                       |               |      |      |    |      |
|      | गः   | 申报项目 |                    |      |      |      |                       |               |      |      |    |      |
|      |      | 序号   | 项目名称               |      |      |      | 申报时间                  |               | 结项时间 | 114  | 操作 |      |
|      |      | 1    | 2023年度常州市青年科技人才托举工 | 程    |      |      | 2023-01-31 00:00-2023 | 3-02-28 00:00 |      |      | 申报 |      |
|      |      |      |                    |      |      |      |                       |               |      |      |    |      |
|      |      |      |                    |      |      |      |                       |               |      |      |    |      |
|      |      |      |                    |      |      |      |                       |               |      |      |    |      |
|      |      |      |                    |      |      |      |                       |               |      |      |    |      |

|       |         | _        |
|-------|---------|----------|
| 请选择   |         | ×        |
| 申报渠道: | 请选择     | <u>م</u> |
| 初审单位: | 请选择,可搜索 | ~        |
|       |         | 取消 确定    |

|                 |          | 1米十四次    |       | а <del>с</del> не |
|-----------------|----------|----------|-------|-------------------|
| 习干代             | 12 V J J | て半上柱気    | 即垣乔少  | 目中报.              |
|                 | 1/St     |          |       |                   |
|                 |          | _ 个人信息   |       | t ()              |
| * 姓名            | 语输入      | -、 个人信息  | 清洪区 🗸 |                   |
| * 出生年月          | 目洗择      | * 民族     | 活輸入   |                   |
| * 学历            | 请输入      | * 学位     | 请输入   | +                 |
| * 出生地           | 请输入      | * 政治面貌   | 请输入   |                   |
| * 身份证号          | 请输入      |          |       |                   |
| * 一 <u>级</u> 学科 | 请输入      | * 二级学科   | 请输入   |                   |
| * 研究方向          | 请输入      | * 专业技术职务 | 请输入   |                   |
|                 | 法约 λ     | * 推荐单位   | (法約)  |                   |

4. 填报过程中注意实时保存,为避免内容丢失不要长时间
 登陆,保存后可在"已申报项目"下方查看当前申报的项目,点
 击"修改"按钮再次编辑。

— 16 —

| 已申报 | 项目 |                  |      |                                   |      |        |      | 历史项目 |
|-----|----|------------------|------|-----------------------------------|------|--------|------|------|
|     | 序号 | 项目名称             | 申报名称 | 申报时间                              | 结项时间 | 申报提交时间 | 发布状态 | 操作   |
|     | 1  | 2023年度常州市青年科技人才托 | 张三   | 2023-01-31 00:00~2023-02-28 00:00 |      |        | 草稿 ① |      |

 5. 项目提交后申报内容将无法再次进行修改。提交后需要 初审单位进行审批。

| 已申报 | 项目 |                  |      |                                   |      |                     |       | 历史项目    |
|-----|----|------------------|------|-----------------------------------|------|---------------------|-------|---------|
|     | 序号 | 项目名称             | 申报名称 | 申报时间                              | 结项时间 | 申报提交时间              | 发布状态  | 操作      |
|     | 1  | 2023年度常州市青年科技人才托 | 张三   | 2023-01-31 00:00~2023-02-28 00:00 |      | 2023-01-31 15:00:29 | 审核中 ① | 查看 导出项目 |
|     |    |                  |      |                                   |      |                     |       |         |

 6. 请各位申报者注意审批状态,退回后根据退回意见进行 修改,然后再次提交。

可由場面目

| 正申报项目       正印       印服300       印服300       和服300       和服300       和服300       和服300       和服300       和服300       和服300       和服300       和服300       和服300       和服300       和服300       和服300       和1000000000000000000000000000000000000              | 申报列表 |    |                  |      |                                   |      |                     |        |                                         |
|----------------------------------------------------------------------------------------------------|------|----|------------------|------|-----------------------------------|------|---------------------|--------|-----------------------------------------|
| 除多 原目名称         申报名称         申报印         结原时         申报2公时问         交布状态         操作           1         2023年度繁州市青年和技人才托 张王         2023-01-31 00:00-2023-02-28 00:00          2023-01-31 15:00:29         事業者 原語<br>通知目<br>時の日         ### 原語<br>通知目<br>時の日 | 已申报  | 项目 |                  |      |                                   |      |                     |        | 历史项目                                    |
| □ 1 🕒 2023年度業州市青年科技人才托 张三 2023-01-31 00:00-2023-02-28 00:00 ~- 2023-01-31 15:00:29 筆歌意言 (通知時日日<br>修改初家单位                                                                                                    |      | 序号 | 项目名称             | 申报名称 | 申报时间                              | 结项时间 | 申报提交时间              | 发布状态   | 操作                                      |
|                                                                                                    |      | 1  | 2023年度量州市青年科技人才托 | 张三   | 2023-01-31 00:00-2023-02-28 00:00 |      | 2023-01-31 15:00:29 | 审核混回 ① | <u>幸</u> 看 修改<br>退回理由<br>导出项目<br>修改初审单位 |

7. 提交材料经审核通过后,系统自动生成带的电子《申报书》,请申报者自行导出并打印。

| 申报列表 |      |                  |      |                                   |      |                     |        |         |
|------|------|------------------|------|-----------------------------------|------|---------------------|--------|---------|
| e    | ■报项目 |                  |      |                                   |      |                     |        | 历史项目    |
|      | 序号   | 项目名称             | 申报名称 | 申报时间                              | 结顶时间 | 申报提交时问              | 发布状态   | 操作      |
|      | 1    | 2023年度常州市青年科技人才托 | 张三   | 2023-01-31 00:00~2023-02-28 00:00 |      | 2023-01-31 15:05:46 | 审核通过 ① | 查看 导出项目 |
|      |      |                  |      |                                   |      |                     |        |         |

用户在申报过程中如遇到操作问题可联系 王小兜: 13861725074

# 2023 年度常州市龙城英才计划-青年科技人才 托举工程初审单位操作手册

1. 打开浏览器,输入网址(http://czkx.kycloud.cn/new/login) 进入登录入口,建议用谷歌浏览器。

| 0    | 密码登录 免密码登录 |
|------|------------|
| 用户登录 | 婚姻人理管或手机管  |
| _    | 点击按钮开始解험验证 |
|      | 建输入管理      |
|      | ○ 记住密码     |
|      | 立即發展       |

2. 使用分配的账号密码登录或手机验证码登录。

 3. 登录后,在左侧点击"项目推荐",即可看到该项目申报 数量。点击项目名称或数量,可审批该项目申报。

|      | and a start and     |      | 89-6                             |        |
|------|---------------------|------|----------------------------------|--------|
| 18.9 | · DEPERTURNAL CONTR | 2001 | 1900-00-00 (00) - 222-02-26 (00) | silesi |
|      |                     |      |                                  |        |

4. 初审单位可执行以下4个操作。"推荐"即通过审批,"退回"则不通过,可填写退回理由,方便申报者修改后重新提交。

| - |    | - magnetic at the second |                    | 3502   |    |
|---|----|--------------------------|--------------------|--------|----|
|   | ** | n#                       | WEIECHEN           | ensta  | 50 |
|   |    | 83                       | 2023-01-31 15/2342 | Dest 0 |    |

初审单位在审批过程中如遇到操作问题可联系 王小兜: 13861725074

常州市科学技术协会

2023年2月6日印发

— 20 —